# Tech Note on CTI Manager Call Flow for Jabber Deskphone Control Request

### Contents

Introduction Prerequisites Requirements Components Used CTI Messaging for Jabber Deskphone Control Related Information

### Introduction

This document describes the detailed Call flow for successful Computer Telephony Integration (CTI) Manager Authentication for Jabber Desktop Clients

## Prerequisites

### Requirements

Cisco recommends that you have knowledge of these topics:

- Lightweight Directory Access Protocol (LDAP)
- Computer Telephony Integration (CTI)

### **Components Used**

The information in this document is based on these software versions:

- Cisco Jabber for Windows 11.5
- Cisco Unified Communications Manager (CUCM) 10.5(2) and above

The information in this document was created from the devices in a specific lab environment. All of the devices used in this document started with a cleared (default) configuration. If your network is live, ensure that you understand the potential impact of any command.

## **CTI Messaging for Jabber Deskphone Control**

Ensure CTI Manager service logs are set to Debug level, reproduce the problem, then collect logs via command line or Real Time Monitoring Tool (RTMT). Follow the steps here to verify CTI Authentication

Step 1. Provider Open Request from the Jabber client is received by the CTI Manager service.

00895255.002 |08:59:16.944 |AppInfo |[CTI-APP] [CTIHandler::processIncomingMessage] CTI
ProviderOpenRequest ( seq#=2 provider=UCProvider login=wwhite heartbeat=60 timer=10 priority=0
lightWeightProviderOpen=0 AuthType=0 RequestOldFetch=0 EncryptedSSODataSize=0)
00895256.000 |08:59:16.944 |SdlSig |CtiProviderOpenReq |init\_complete\_await\_provopen
|CTIHandler(1,200,22,7) |CTIHandler(1,200,22,7) |1,200,13,8.3^\*^\* |[R:N-H:0,N:0,L:0,V:0,Z:0,D:0]
Async Response=2 ProviderName=UCProvider ClientVersion=UCProvider LoginId=wwhite ApplName=Shibui
ServerHeartbeat=60 CMAssignedAppId=1234 PluginName=Cisco JTAPI LightWeightProviderOpen=0 Auth
Style=0 RequestOldFetch=0
00895256.001 |08:59:16.944 |AppInfo |SSOTOKEN =
00895256.002 |08:59:16.944 |AppInfo |CQBEBuilder::BuildQbeMessage(): objectID=2
00895256.003 |08:59:16.944 |AppInfo |CTIHandler::OutputQbeMessage: TcpHand=[1:200:13:8]
QbePref={0x0xf74b346c,0x70} pQbeMsg=0x0xf74b3474 qbeMsgSize=0x70 tmpLen=0x78 msgSize\_=0x78

#### Step 2. Provider Open Response is sent to Jabber client.

00895256.004 |08:59:16.944 |AppInfo |[CTI-APP] [CTIHandler::OutputCtiMessage ] **CTI ProviderOpenResponse** (seq#=2) provider id=16777223 FIPSMode = 0 Step 3. The process of end user authentication is started.

00895260.000 |08:59:17.057 |SdlSig |CtiProceedWithAppLogin |init\_complete\_await\_auth |CTIHandler(1,200,22,7) |CtiManager(1,200,21,1) |1,200,13,8.3^\*\*\* |[R:L-H:0,N:0,L:0,V:0,Z:0,D:0] 00895261.000 |08:59:17.058 |SdlSig |CtiLoginCheckReq |ready |Directory(1,200,23,1) |CTIHandler(1,200,22,7) |1,200,13,8.3^\*\*\* |[T:N-H:0,N:0,L:0,V:0,Z:0,D:0] Login=wwhite Seq#=2 Auth Style=0 3rd Party Certificate=0 mOcsp\_url= mIssuerName= EncryptedSingleSignOnData Size=0 00895261.001 |08:59:17.058 |AppInfo |CtiLoginCheckReq::authenticateByUserName

#### Step 4. Key decryption takes place and must be successful before the authentication attempt.

| 00895261.002 | 08:59:17.058 | AppInfo | CCMAsymmetricEncryption::DecryptText Enter   |
|--------------|--------------|---------|----------------------------------------------|
| 00895261.003 | 08:59:17.067 | AppInfo | CCMAsymmetricEncryption::DecryptText Exit    |
| 00895261.004 | 08:59:17.067 | AppInfo | Decrypted Key Status success - [52]          |
| 00895261.005 | 08:59:17.067 | AppInfo | Nonce =cc64fd13-d4e1-43bc-808f-f051f7c945d0  |
| 00895261.006 | 08:59:17.067 | AppInfo | Nonce validation success                     |
| 00895261.007 | 08:59:17.067 | AppInfo | CCMSymmetricEncryption::DecryptText:enter    |
| 00895261.008 | 08:59:17.067 | AppInfo | CCMEncryption::DecryptText (Exit) (Success)) |
| 00895261.009 | 08:59:17.067 | AppInfo | Decrypted Password Status success - [8]      |
|              |              |         |                                              |

Step 5. Username is retrieved and used for authentication along with the password.

```
00895261.010 |08:59:17.067 |AppInfo |AuthenticationImpl::login:enter

00895261.011 |08:59:17.067 |AppInfo |AuthenticationImpl::retrieveCredential:enter

00895261.012 |08:59:17.067 |AppInfo |userid is wwhite

00895261.013 |08:59:17.067 |AppInfo |AuthenticationImpl::login - no encryptedpassword

Credential, look for password

00895261.014 |08:59:17.067 |AppInfo |AuthenticationImpl::login (Auth with password. Calling

authenticateUserWithPassword)

00895261.015 |08:59:17.067 |AppInfo |authenticationDB::authenticateUserWithPassword():enter

00895261.016 |08:59:17.067 |AppInfo |Credential Length is: 8

Stop 6 CTI Mapagor chocks the user's Credential Policy
```

Step 6. CTI Manager checks the user's Credential Policy.

```
00895261.010 |08:59:17.067 |AppInfo |AuthenticationImpl::login:enter

00895261.011 |08:59:17.067 |AppInfo |AuthenticationImpl::retrieveCredential:enter

00895261.012 |08:59:17.067 |AppInfo |userid is wwhite

00895261.013 |08:59:17.067 |AppInfo |AuthenticationImpl::login - no encryptedpassword

Credential, look for password

00895261.014 |08:59:17.067 |AppInfo |AuthenticationImpl::login (Auth with password. Calling

authenticateUserWithPassword)

00895261.015 |08:59:17.067 |AppInfo |authenticationDB::authenticateUserWithPassword():enter

00895261.016 |08:59:17.067 |AppInfo |Credential Length is: 8
```

Step 7. CTI Authentication for the enduser continues.

00895261.034 |08:59:17.149 |AppInfo |authenticationDB::login (Authenticating using LDAP) 00895261.035 |08:59:17.149 |AppInfo |authenticationLDAP.cpp::authenticateUserWithPassword():enter 00895261.036 |08:59:17.149 |AppInfo |LDAP userid is 'wwhite' 00895261.037 |08:59:17.149 |AppInfo |authenticationUtils::escapeLDAPSpecialCharsForFilter():enter 00895261.038 |08:59:17.149 |AppInfo | After Escaping for LDAP special Characters for Filter = wwhite

Step 8. CTI Manager Service now attempt to connect to LDAP before authentication attempt.

00895261.040 |08:59:17.149 |AppInfo |LDAP not initialized...connecting... 00895261.041 |08:59:17.149 |AppInfo |authenticationLDAP::connect():enter 00895261.042 |08:59:17.149 |AppInfo |authenticationLDAP::Authenticate():enter 00895261.043 |08:59:17.149 |AppInfo |Authenticating with SSL not enabled (**1dap://10.10.10.10:3268**)

Step 9. Connection attempt is successful with the Service Account configured in the LDAP Authentication configuration.

```
00895261.040 |08:59:17.149 |AppInfo |LDAP not initialized...connecting...
00895261.041 |08:59:17.149 |AppInfo |authenticationLDAP::connect():enter
00895261.042 |08:59:17.149 |AppInfo |authenticationLDAP::Authenticate():enter
00895261.043 |08:59:17.149 |AppInfo |Authenticating with SSL not enabled
(1dap://10.10.10.10:3268)
```

Step 10. Admin authentication is successful.

Step 11. CTI Manager service retrieve LDAP info and authenticate with the enduser account.

```
00895261.072 |08:59:17.164 |AppInfo |Retrieve the specified user entry:
(&(&(objectclass=user)(!(objectclass=Computer))(!(UserAccountControl:1.2.840.113556.1.4.803:=2))))(sAMAccountName=wwhite))
00895261.073 |08:59:17.164 |AppInfo |LDAP Search for User base: 'OU=Breaking
Bad,DC=joshlab,DC=net'
00895261.074 |08:59:17.165 |AppInfo |LDAP Search complete. Code: 0
00895261.075 |08:59:17.165 |AppInfo |Get DN of entry.
00895261.076 |08:59:17.165 |AppInfo |Got DN: CN=Walter White,OU=Breaking Bad,DC=joshlab,DC=net
00895261.077 |08:59:17.165 |AppInfo |Attempt to authenticate DN: CN=Walter White,OU=Breaking
Bad,DC=joshlab,DC=net
00895261.078 |08:59:17.165 |AppInfo |authenticationLDAP::Authenticate():enter
00895261.079 |08:59:17.165 |AppInfo |Authenticating with SSL not enabled
```

```
(ldap://10.10.10.10:3268)
```

Step 12. LDAP Authentication for the enduser is successful.

00895261.094 |08:59:17.171 |AppInfo |authenticationLDAP::authenticateUserWithPassword():Exit(0) 00895261.095 |08:59:17.171 |AppInfo |**Successfully authenticated user: wwhite** 

# Step 13. CTI Manager checks the database to ensure the enduser has the correct permissions to allow access to the phone.

00895262.000 |08:59:17.171 |SdlSig |CtiLoginCheckRes |authenticating |CTIHandler(1,200,22,7) |Directory(1,200,23,1) |1,200,13,8.3^\*^\* |[R:N-H:0,N:0,L:0,V:0,Z:0,D:0] Seq#=2 result=Success LoginUserID= Expire days=4294967295 00895263.000 |08:59:17.172 |SdlSig |CtiUserSettingsReq |ready |CTIDbAccess(1,200,26,1) |CTIHandler(1,200,22,7) |1,200,13,8.3^\*^\* |[T:H-H:0,N:0,L:0,V:0,Z:0,D:0] mUserId=wwhite 00895263.001 |08:59:17.172 |AppInfo |DbAccess::ReadCtiUserSettingsReq

#### Step 14. CTI User permissions are confirmed.

```
00895264.000 |08:59:17.172 |SdlSig |CtiUserSettingsRes |verifying |CTIHandler(1,200,22,7)
|CTIDbAccess(1,200,26,1) |1,200,13,8.3^** |[R:N-H:0,N:0,L:0,V:0,Z:0,D:0] SuperProvider =
Disabled CallParkRetrievalAllowed = Disabled ModifyCallingNumber = Disabled CTI Enabled =
Enabled CallMonitor=Disabled CallRecord=Disabled Userid = wwhite result=0
00895264.001 |08:59:17.172 |AppInfo |[CTI-INFO] [CTIHandler::verifying_CtiUserSettingsRes]
mCtiUserSettings.mbSecurityEnabled=0
00895264.002 |08:59:17.172 |AppInfo |[CTI-INFO] [CTIHandler::verifying_CtiUserSettingsRes]
mListenPort=2748
00895264.003 |08:59:17.172 |AppInfo |[CTI-INFO] [CTIHandler::verifying_CtiUserSettingsRes] sent
providerSubscriptionRegNotify for user wwhite
```

Step 15. CTI then sends a DeviceOpenRequest for the phone Jabber is going to control.

00895326.002 |08:59:17.335 |AppInfo |[CTI-APP] [CTIHandler::processIncomingMessage] CTI DeviceOpenRequest ( seq#=4 device name=SEP001794625DE5 softkeys AppID=1234) 00895327.000 |08:59:17.335 |SdlSig |CtiDeviceOpenDeviceReq |ready |CTIHandler(1,200,22,7) |CTIHandler(1,200,22,7) |1,200,13,8.5^14.48.68.203^SEP001794625DE5 |[R:N-H:0,N:0,L:0,V:0,Z:0,D:0] AsyncResponse=4 DH=0|0 Name=SEP001794625DE5 Type=0 RisClass=0 TerminateMedia=5 RequestType=0 RtpDestination1|1 AppInIpAddrMode=3 Filter Bitmap=0001000000000000000000000001001 AppLoginUserId=wwhite AppIPAddr= ipAddrType=0 ipv4=10.10.10.100 ApplicationIDListCount = 1 ApplicationIds are 1234, mSoftKeyApplicationID = 1234 ProviderIDListCount = 1 ProviderIds are 16777223, IsCTIConnectionTLS = F Step 16. CTI Manager allows the connection and sends the DeviceOpenRequest Response.

```
00895329.000 |08:59:17.339 |SdlSig |CtiDeviceOpenDeviceRes |ready |CTIHandler(1,200,22,7)
CTIDeviceLineMgr(1,200,25,1) |1,200,13,8.5<sup>10.10.10.100</sup> SEP001794625DE5 |[R:N-
H:0,N:3,L:0,V:0,Z:0,D:0] mAsyncResponse = 4 DH=1 38 Name=SEP001794625DE5 Type=7
StationPid=(0,0,0,0) mOpenResult=0x0 mEncodingType=3 mRequestType=0 mDSSDeviceState = 0
00895329.001 |08:59:17.339 |AppInfo |CQBEBuilder::BuildQbeMessage(): objectID=27
00895329.002 |08:59:17.340 |AppInfo |CTIHandler::OutputQbeMessage: TcpHand=[1:200:13:8]
QbePref={0x0xf74b346c,0x98} pQbeMsg=0x0xf74b3474 qbeMsgSize=0x98 tmpLen=0xa0 msgSize_=0xa0
00895329.003 |08:59:17.340 |AppInfo |[CTI-APP] [CTIHandler::OutputCtiMessage ] CTI
DeviceOpenResponse ( seq#=4 result=0 DH=1|38 deviceName=SEP001794625DE5 deviceType=7 deviceId=38
registrationAllowed=0 deviceLocale=1 protocol=1 deviceRestricted=0 altScript= Rollover=0 BIB=0
DNDOption=0 IpAddrMode=0 supportsFeat=0 Visiting=0)
00895330.000 |08:59:17.340 |AppInfo |-->RisCTIManagerAccess::DeviceOpenActivityy(...)
00895331.000 |08:59:17.340 |AppInfo |DeviceOpenActivity(): activity: 1, connID: 7, deviceName:
SEP001794625DE5, appID: wwhite-10.10.10.100-58667, rtpaddr: , assocIpAddr: , mediaControl: 0,
deviceType: 7, reason: 0
00895332.000 |08:59:17.340 |AppInfo |<--RisCTIManagerAccess::DeviceOpenActivityy(...)
```

# Step 17. Finally there is the **DeviceInService** message which marks the sucessful completion of deskphone control request.

00895336.003 |08:59:17.343 |AppInfo |[CTI-APP] [CTIHandler::OutputCtiMessage ] **CTI DeviceInServiceEvent** ( DH=1 | 38 ) Encoding Type=3 Device locale=1 Alt Script= DNDStatus=0 DNDOption=0) 00895337.000 |08:59:17.344 |SdlSig |SdlDataInd |ready |CtiManager(1,200,21,1) |SdlTCPConnection(1,200,13,8) |1,200,13,8.6^\*^\* |\*TraceFlagOverrode 00895337.001 |08:59:17.344 |AppInfo |CtiManager::ready\_SdlDataInd(): ConnHandle=[1:200:13:8] TCP message length=0x108
00895338.000 |08:59:17.344 |SdlSig |CtiQbeGenericMessage |ready |CTIHandler(1,200,22,7)
|CtiManager(1,200,21,1) |1,200,13,8.6^\*^\* |\*TraceFlagOverrode
00895338.001 |08:59:17.344 |AppInfo |CQBEParser::ParseQbeMessage: PDU#=37

At this point the Jabber client is successfully able to control deskphone via CTI. Common issues can be seen at the LDAP authentication and the enduser permissions process of the CTI logs.

### **Related Information**

- Jabber Configuration Guide
- <u>Technical Support & Documentation Cisco Systems</u>